## NAVITIMEサービスでの 避難場所情報の確認方法について

2015年3月6日

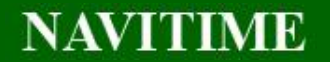

NAVITIME JAPAN CO., LTD. PRORIETARY & CONFIDENTIAL. ALL RIGHTS RESERVED, COPYRIGHT NAVITIME JAPAN CO., LTD.

m

南青山 3

10

ンジェ教会

**CONFIDENTIAL** 

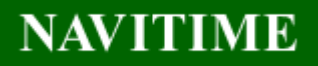

当社ではオープンデータとして公開されています避難場所(避難所)のデータの活用を 開始いたしましたので、確認方法についてご説明させていただきます。

なお、本資料でご説明させていただいているサービスの説明、URL、アプリDL用のURLは 以下の通りです。

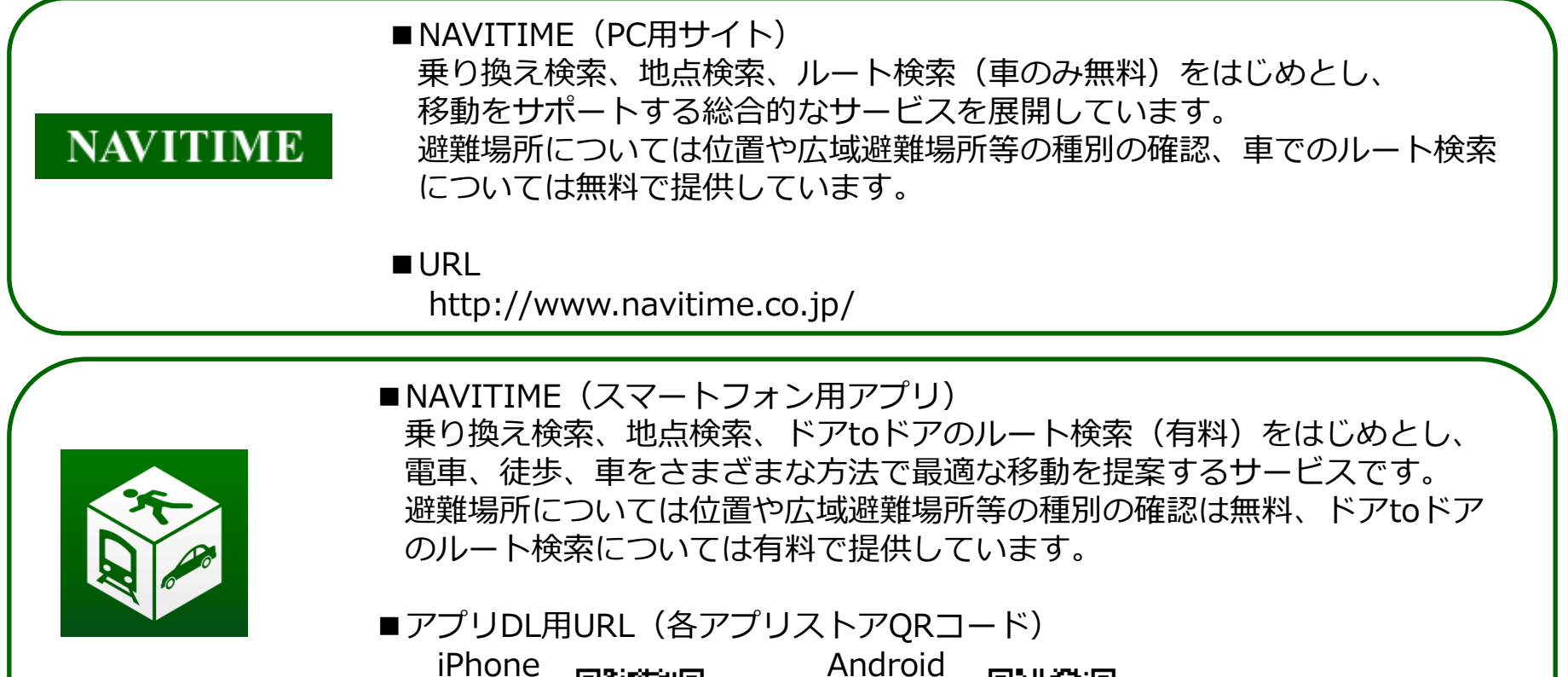

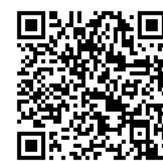

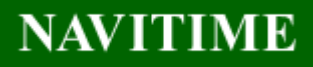

<u>PCサイト (http://www.navitime.co.jp/) での確認方法(一例)</u>

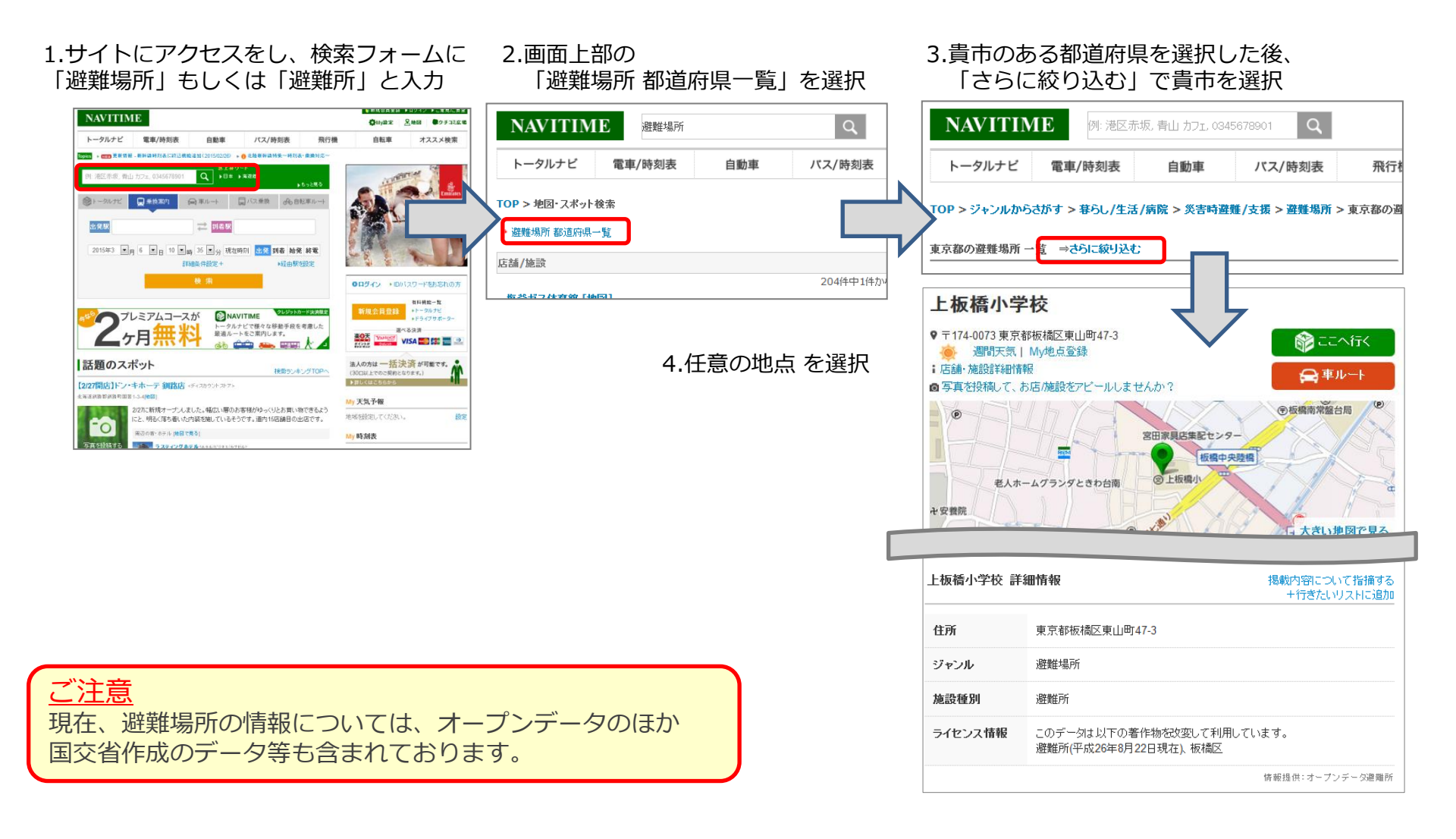

## NAVITIME

## スマートフォンアプリ「ANVITIME」での確認方法(一例)

1.下タブの「地点検索」から 3.「災害時避難/支援」を 2.「暮らし/生活/病院」を 「その他カテゴリ」を選択 選択 選択 地点検索 暮らし/生活/病院 く戻る ✓ 地点検索 その他のカテゴリ Q 名称/住所/駅/TEL 遊ぶ/趣味 > すべてを選ぶ お買い物 生活雑貨/日用品 履歴 グルメ/お酒 病院/医療 履歴 おしゃれ/ファッション 銀行/信金/ATM My地点 暮らし/生活/病院 学校/教育施設 Mv地点 宿泊/温泉 公共施設/機関 周辺駅 旅行/観光 > 郵便局 表参道 274m おもてさんどう 交通 お役立ち 外苑前 366m がいえんまえ トイレ 明治神宮前 845m めいじじんぐうまえ ペット 周辺バス停 **F** 癒し/マッサージ 周辺のおすすめカテゴリ Q A P 現在地 地点検索 乗換案内 More クーポン 冠婚葬祭 ホテル 不動産 無線LANスポット 各種スクール/教室 駐車場 証券/保険 コンビニ 災害時避難/支援 その他カテゴリ 霊園/墓地 法人 周辺の人気スポット Q ホトキ++レ F. A A Q F. 地占检索 垂绝安庆

## 4. 「避難場所」を選択すると 3km以内の避難場所が表示

|   | く 戻る 避難場所                                              |   |
|---|--------------------------------------------------------|---|
| > | <b>青南福祉会館</b><br>東京都港区南青山4-10-1<br><避難場所> 271m         |   |
|   | ケアコミュニティ・原宿の丘(旧原宿中<br>学校)<br>東京都渋谷区神宮前3-12-8<br><避難場所> |   |
|   | 442m<br>青南小学校                                          | J |
| > | 東京都港区南青山4-21-15<br><避難場所><br>452m                      |   |
| > | <b>青山小学校</b><br>東京都港区南青山2-21-2<br><避難場所>               |   |
| > | 476m 青山福祉会館                                            | J |
| > | 東京都港区南青山2-16-5<br><避難場所>                               |   |
| > | 神宮前小学校                                                 |   |
| > | 印 Q 日 日 A   ナビ 地点検索 乗換案内 More 現在地                      |   |
| > |                                                        |   |
| > |                                                        |   |
| > |                                                        |   |
| > |                                                        |   |
| > | ご注意                                                    |   |

現在、避難場所の情報については、 オープンデータのほか 国交省作成のデータ等も含まれて おります。